## Průvodce na podání žádosti přes portal.vinarskyfond.cz

Nejdříve se přihlásíme do Portálu, kde se nám objeví titulní stránka. Kliknutím v menu na "Moje žádosti" se nám objeví seznam uložených žádostí k případné editaci a nebo můžeme vytvořit novou žádost kliknutím na "+Založení nové žádosti".

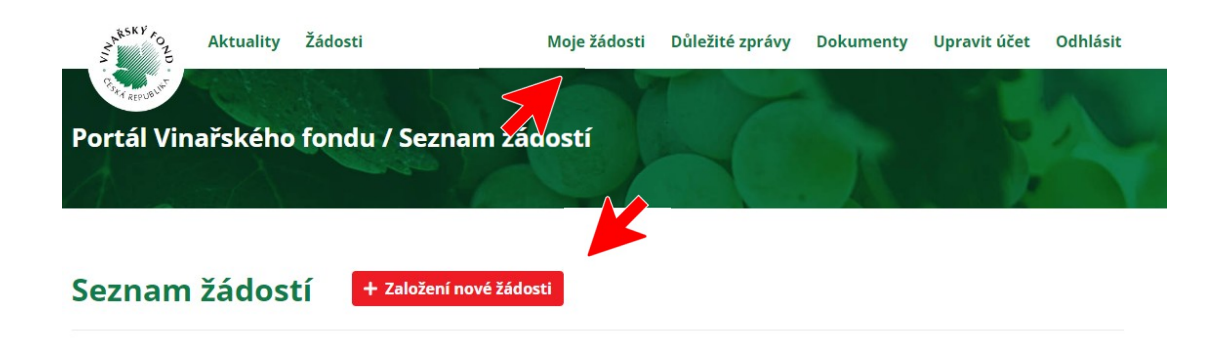

Po kliknutí na "+Založení nové žádosti" se objeví titulní stránka žádosti. Kolonka žadatel bude předvyplněna z vaší registrace na portále, nicméně kontaktní údaje je možno upravovat s tím, že vždy musí být uvedena kontaktní osoba a kontaktní e-mail. Pamatujte na to, **že kolonky označené červenou hvězdičkou jsou povinné a je nutné je vyplnit!!** 

## Žadatel

● Právnická osoba 〇 Fyzická osoba

| Název subjektu:          | Dolanský Ctibor          |                |
|--------------------------|--------------------------|----------------|
| IČO:                     | 00750102                 |                |
| Plátce DPH:              | Ne                       |                |
| Velikost podniku:        | Mikropodnik              |                |
| Kontaktní osoba:         | Dolanský Ctibor          | *              |
| Kontaktní e-mail:        | dolansky@vinarskyfond.cz | * Povinné pole |
| Kontaktní telefon:       | 606601847                |                |
| Projekt                  |                          |                |
| Účel:                    | D - Školení 🗸            |                |
| Název projektu:          | Školení vinařů           |                |
| Výše požadované podpory: | 5000                     |                |
| Termín realizace od:     | 01.10.2022               |                |
| Termín realizace do:     | 01.10.2022               |                |

2

2021, Školení vinařů, 5000,- Kč

Poslední poskytnutá podpora:

V části PROJEKT vyberte v kolonce "Účel" typ žádosti kliknutím na šipku vpravo v kolonce. Dále Název projektu, Výše požadované podpory a Termín realizace Od – do.... **Pokud je akce, na kterou žádáte podporu jednodenní, vyplňte v obou kolonkách stejné datum!** 

V kolonce Poslední poskytnutá podpora uveďte poslední podporu, která vám byla VF poskytnuta (viz předchozí obrázek). V případě, že ještě nikdy nebyla podpora z VF čerpána, napište tuto skutečnost do řádku (viz. následující obrázek). Dále vyberte ze seznamu Druh akce a následně důkladně popište svůj projekt v následujících kolonkách.

| Poslední poskytnutá podpora: | ještě nebyla poskytnuta * 😨                                                  |
|------------------------------|------------------------------------------------------------------------------|
| Druh akce:                   | Konference                                                                   |
| Cíl projektu:                | Vyškolit vinaře k                                                            |
| Popis aktivit:               | Projekt bude realizován prostřednictvím jednodenního intenzivního<br>školení |
| Místo konání akce:           | Brno, budova Krajského úřadu, Žerotínovo náměstí 3                           |
| Seznam přednášejících:       | Petr Petr - přednáška na téma<br>Pavel Pavel - přednáška na téma             |
| Předpokládané přínosy:       | Účastnící školení si zdokonalí svoje dovednosti v                            |

Následuje pasáž, kde dochází při vypisování žádosti nejvíce k chybám… Všechny tyto položky jsou povinné a je třeba do nic něco vyplnit !! Položky se vyplňují přes tlačítka "**Přidat řádek**"

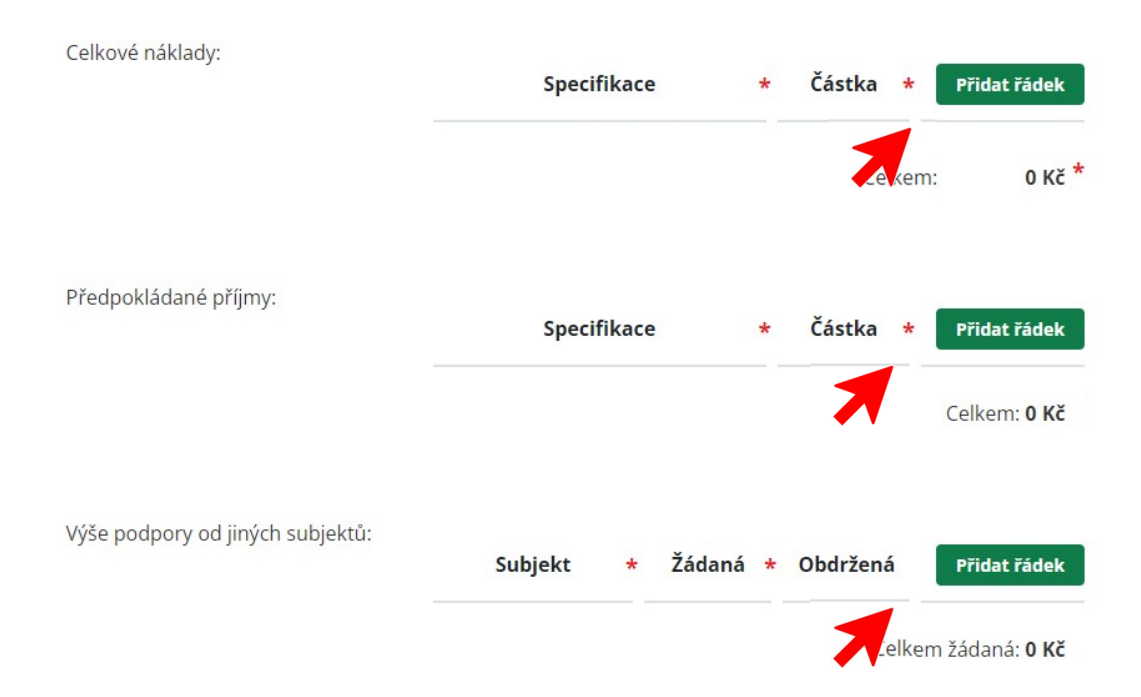

V následující obrázku je příklad, jak tuto finanční část vyplnit. Je možno přidávat libovolný počet řádků přes tlačítko "**Přidat řádek**". Důležitá položka je Výše podpory od jiných subjektů. Tímto není myšlena podpora od VF, ale od jiných stran, jako je např. Město/Obec, Krajský úřad, jiný soukromý subjekt apod. Protože **jde ale o povinnou položku, tak je nutné ji vyplnit** (viz. obrázek)!!

| Celkové náklady:                 | Specifikace *                  | Částka * Přidat řádek                                      |
|----------------------------------|--------------------------------|------------------------------------------------------------|
|                                  | pronájem prostor               | 6500 Smazat řádek                                          |
|                                  | odměny přednášejícím           | 4300 Smazat řádek                                          |
|                                  | školící a propagační materiály | 7000 Smazat řádek                                          |
|                                  |                                | Celkem: 17800 Kč *                                         |
| Předpokládané příjmy:            |                                |                                                            |
|                                  | Specifikace *                  | Částka * Přidat řádek                                      |
|                                  | registrace účastníků           | 4000 Smazat řádek                                          |
|                                  |                                | Celkem: <b>4000 Kč</b>                                     |
| Výše podpory od jiných subjektů: | Subjekt + Žádaná +             | Obdržaná Přidat čádak                                      |
|                                  |                                |                                                            |
|                                  | žádný 0                        | 0 Smazat řádek                                             |
|                                  |                                | Celkem žádaná: <b>0 Kč</b><br>Celkem obdržená: <b>0 Kč</b> |

Jakmile je formulář vyplněn, tak je možné přejít k uložení a odeslání. Pokud jste přihlášeni **Identitou občana**, nebo disponujete **elektronickým podpisem**, tak zvolte možnost **"Uložit a podepsat**".

Pokud budete žádost "podepisovat prostřednictvím Datové schránky, vyberte možnost "Uložit"

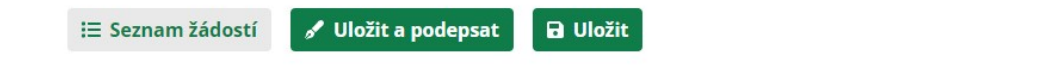

Pokud disponujeme elektronickým podpisem, tak po kliknutí na tlačítko "**Uložit a podepsat**" se nám objeví následující stránka:

Tlačítkem "**Zvolit soubor**" vyhledáte ve svém počítači umístění certifikátu a následně napíšete heslo a potvrdíte tlačítkem "**Podepsat**". Tímto je vaše žádost úspěšně podána.

| Vyberte soubor s certifikátem (PFX/P12):                                                                                                    |
|----------------------------------------------------------------------------------------------------|
| Zvolit soubor Nevybrán žádný soubor                                                                                                    |
| Vložte heslo k privátnímu klíči:                                                                                                    |
| <i>Privátní klíč ani heslo <b>se nikam nepřenáší</b>, podpis probíhá <b>přímo v prohlížeči</b>, přenáší se<br/>pouze podpis a veřejná část certifikátu:</i> |
|                                                                                                    |

## Podpis žádosti

V případě, že jste žádost vyplnili a byli přitom přihlášeni **Identitou občana**, tak budete po kliknutí na "**Uložit a podepsat**" přesměrování na titulní stránku a vaše žádost bude současně úspěšně podána.

| Portál Vinařského fondu / Seznam žádostí |                |                       |              |                 |                    |   |  |
|------------------------------------------|----------------|-----------------------|--------------|-----------------|--------------------|---|--|
| Seznam žáo                               | dostí 🛨        | Založení nové žádosti |              |                 |                    |   |  |
| Účel Stav žádos                          | ti Zaevidoval  |                       |              |                 |                    |   |  |
| 🗆 D - Školení                            |                |                       |              |                 |                    |   |  |
| Třídění:                                 | Číslo žádosti  | ~                     |              |                 |                    |   |  |
| Číslo žádosti                            | Předmět        | Datum zaevidování     | Stav žádosti | Zaevidoval      | Typ žádosti        |   |  |
| 7RP-2022-1-000726                        | Školení vinařů | 03.08.2022 11:37:09   | Zaevidován   | Dolanský Ctibor | Poskytnutí podpory | A |  |

Na titulní stránku se dostanete i po použití tlačítka "Uložit" v případě, že finální podání chcete realizovat pomocí datové schránky. V tomto případě bude ještě zapotřebí vygenerovat PDF soubor, který následně odešlete datovou schránkou. Operační systém Windows 10 má už v sobě obsaženy prostředky pro převod souborů do PDF. Když kliknete na ikonku tiskárny, otevře se vám možnost tisku, kde v možnosti výběru tiskárny budete mít možnost buď "Uložit jako PDF" nebo se vám bude nabízet tiskárna "Microsoft Print to PDF". Následně se soubor v PDF formátu uloží na vámi zvolené místo v počítači a tento soubor následně zašlete datovou schránkou na Vinařský fond.

| Portál Vinařsk    | ého fondu /    | / Seznam žádost       | tí           |                 |                    |   |
|-------------------|----------------|-----------------------|--------------|-----------------|--------------------|---|
| Seznam žác        | lostí 🕂        | Založení nové žádosti |              |                 |                    |   |
| Účel Stav žádost  | i Zaevidoval   |                       |              |                 |                    |   |
| 🗆 D - Školení     |                |                       |              |                 |                    |   |
| Třídění:          | Číslo žádosti  | ~                     |              |                 |                    |   |
| Číslo žádosti     | Předmět        | Datum zaevidování     | Stav žádosti | Zaevidoval      | Typ žádosti        |   |
| ZRP-2022-1-000726 | Školení vinařů | 03.08.2022 11:37:09   | Zaevidován   | Dolanský Ctibor | Poskytnutí podpory | Ð |